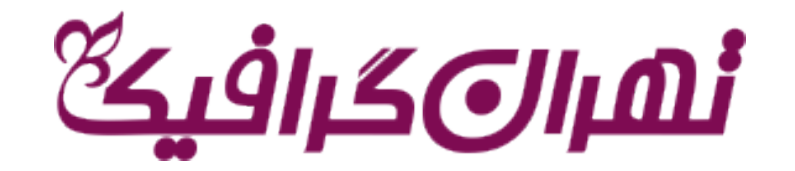

## آموزش دانلود از سایت تهران گرافیک

- ا در ابتدا اگر عضو سایت نیسید عضو شوید و اگر از کاربران سایت هستید وارد سایت شوید.
- 2 در این مرحله محصول مورد نظر را انتخاب کنید،وبه سبد خرید خود اضافه کنید

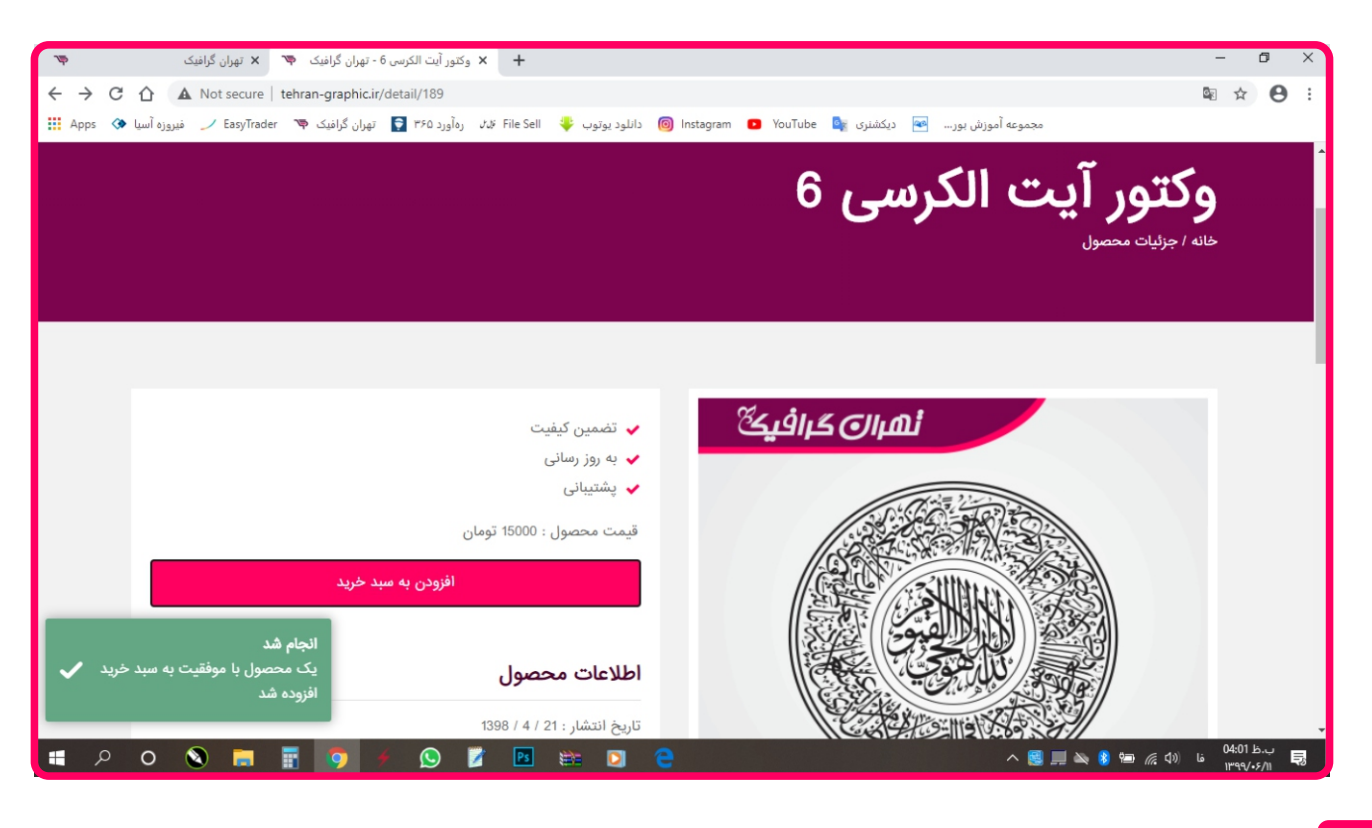

**3** سپس در سبد خرید خود کلیک کرده و ادامه خرید *ر*ا انجام دهید

4 سپس برروی تکمیل فرایند خرید کلیک کنید

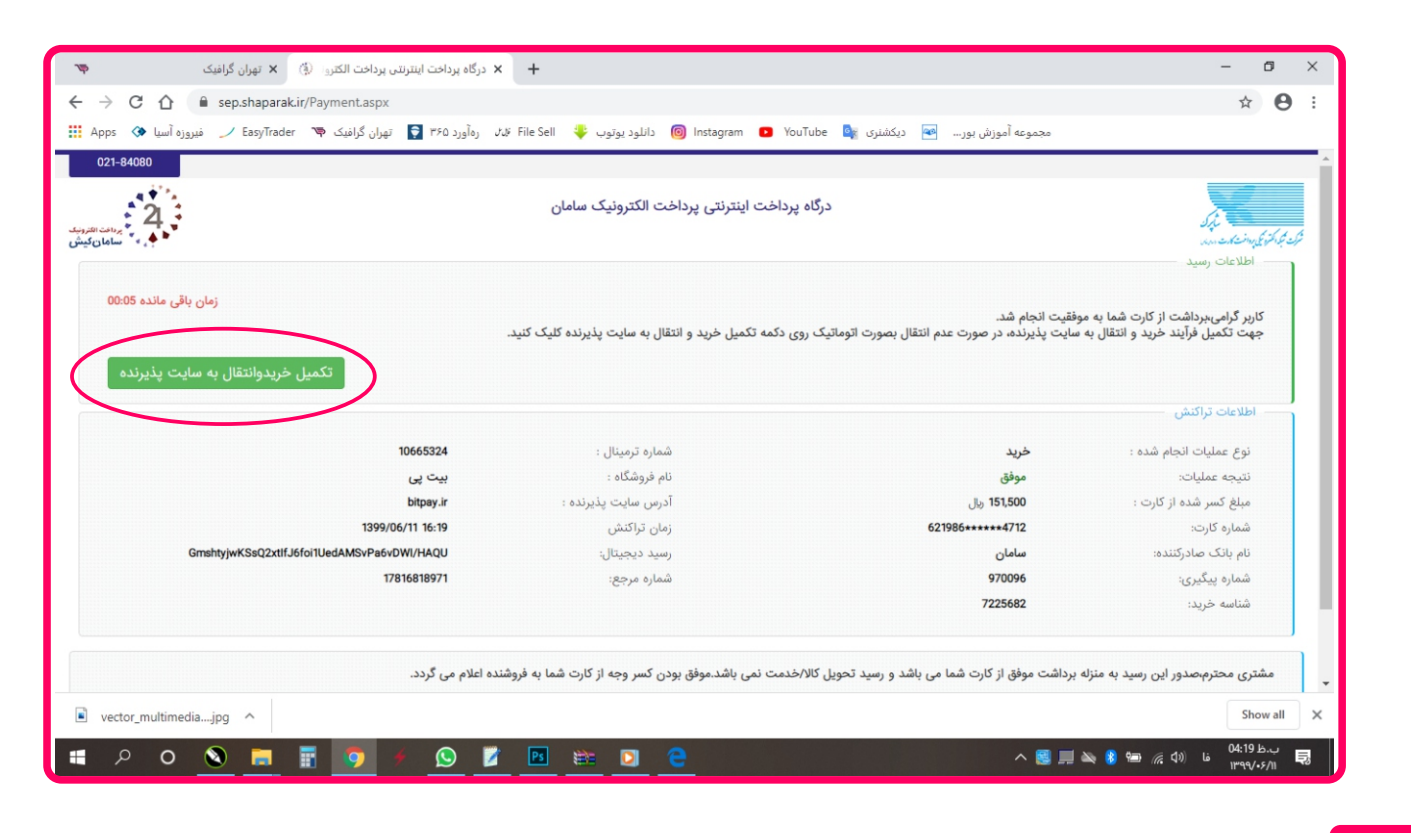

5 در بعضی مواقع با همچین خطایی روبه رو میشوید اگر روبه رو شدید

بازگشت به صفحه اصلی را کلیک کنید

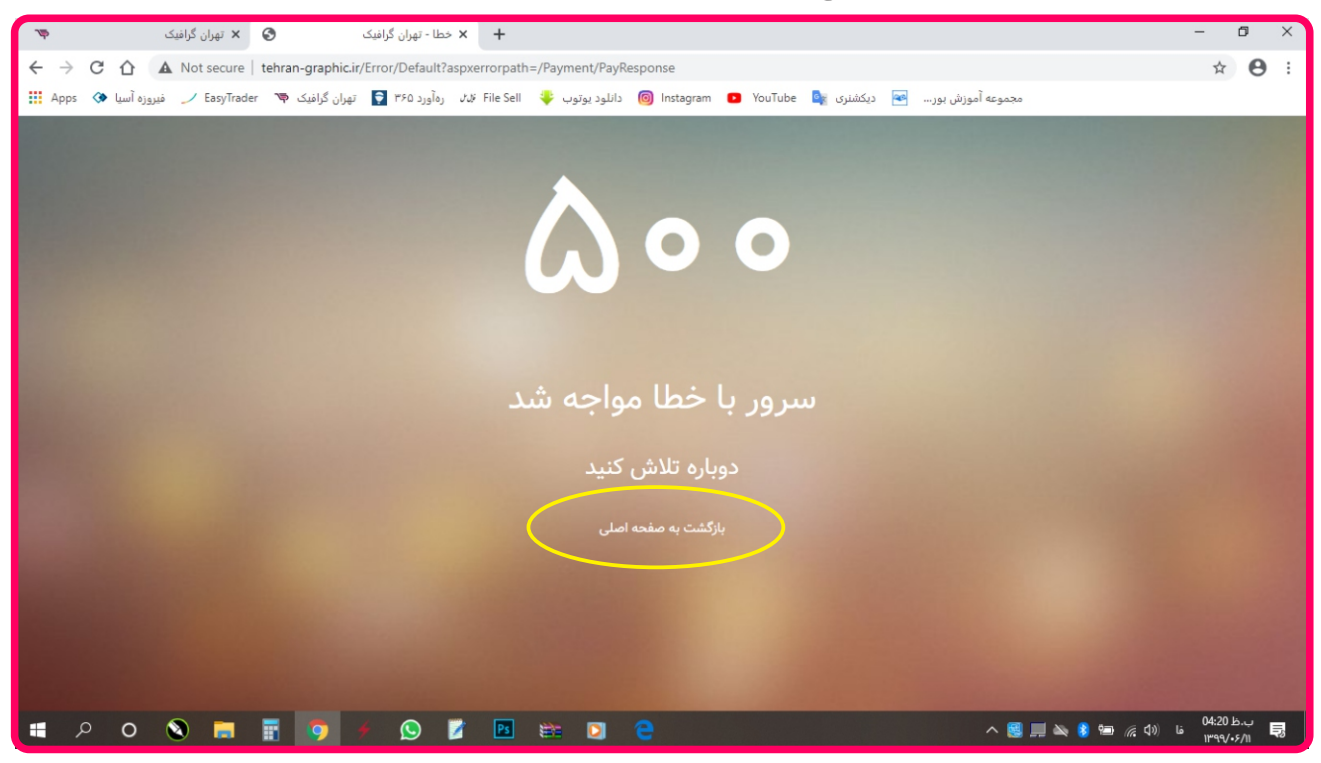

در سمت چب قسمت بالا روی اسم خود کلیک کرده و به پروفایل

برويد

6

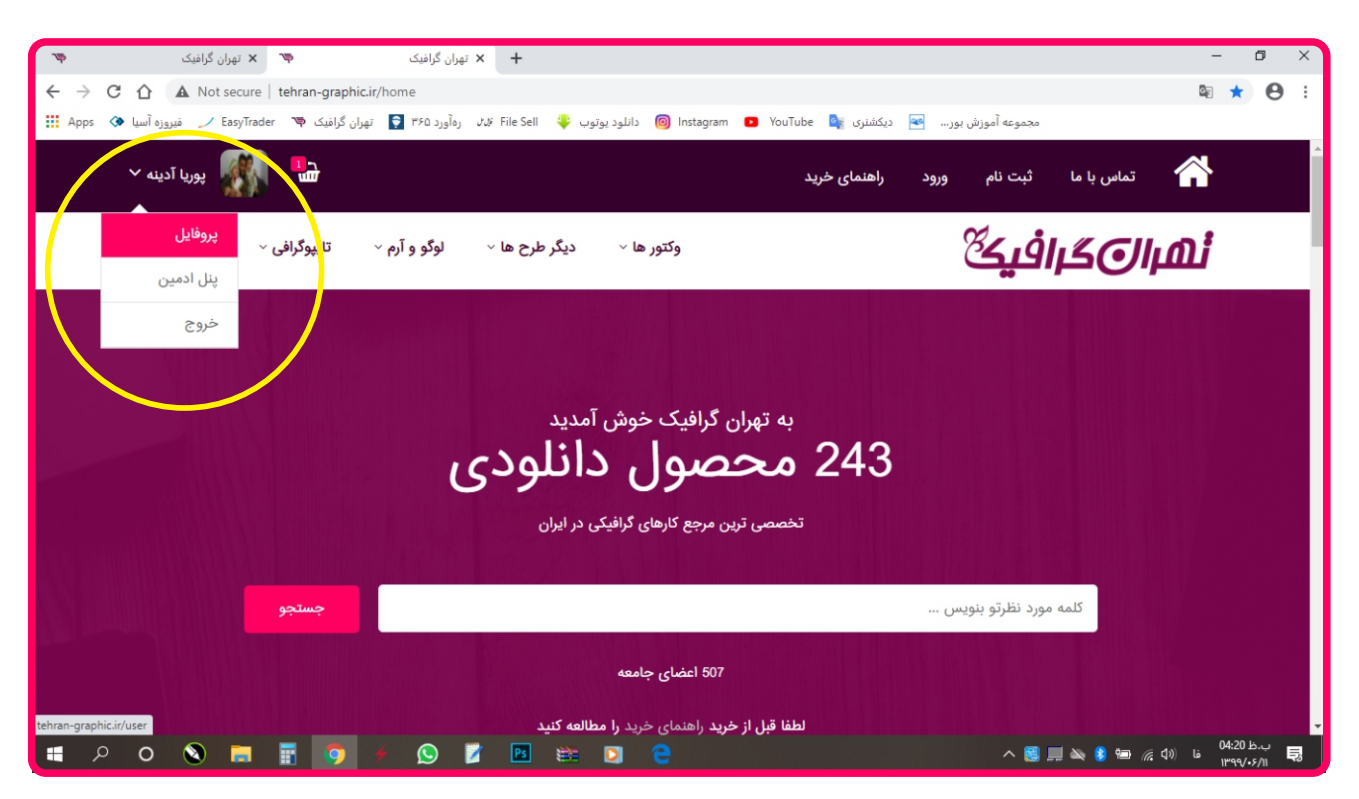

در اینجا مشاهده میکنید که محصولاتی که خریداری کردید

موجود هست و میتوانید دانلود کنید

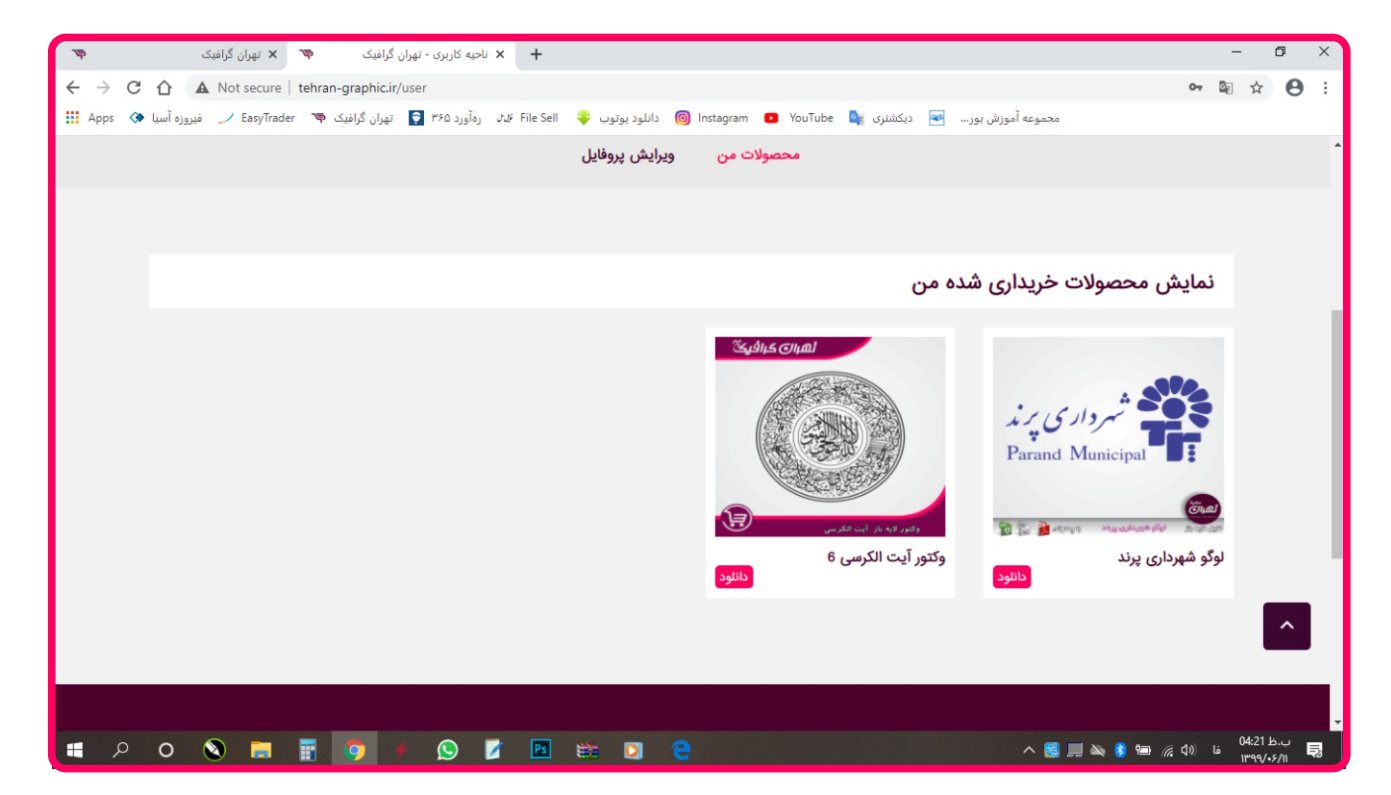

در پایان اگر مشکلی در رابطه با دانلود طرح داشتید باشماره های زیر تماس بگیرید ۲۱۶۶۶۸۸۶۵۲ ۹۱۲۰۹۳۶۳۳۹۰ ۹۱۰۵۳۶۳۵۰۹